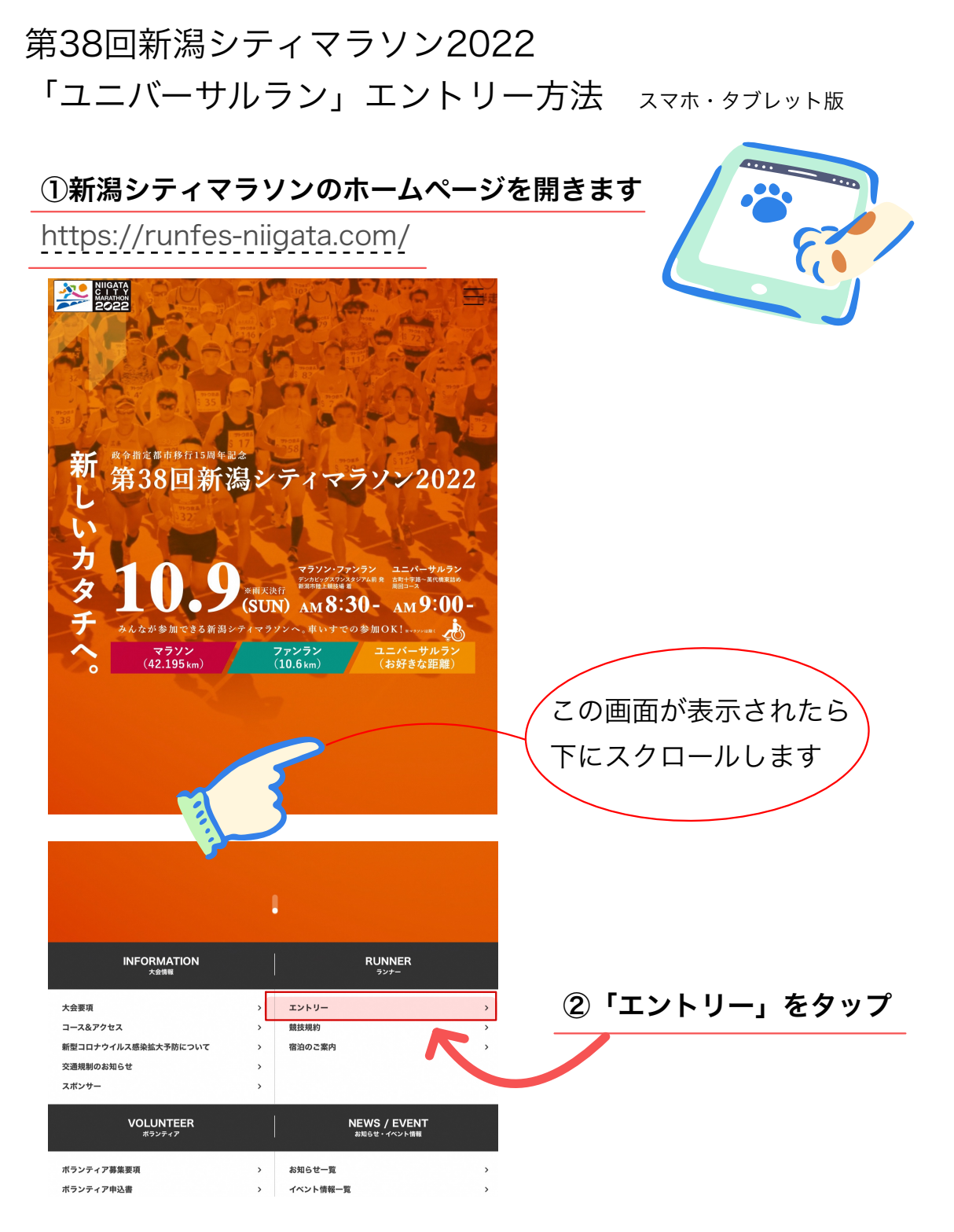

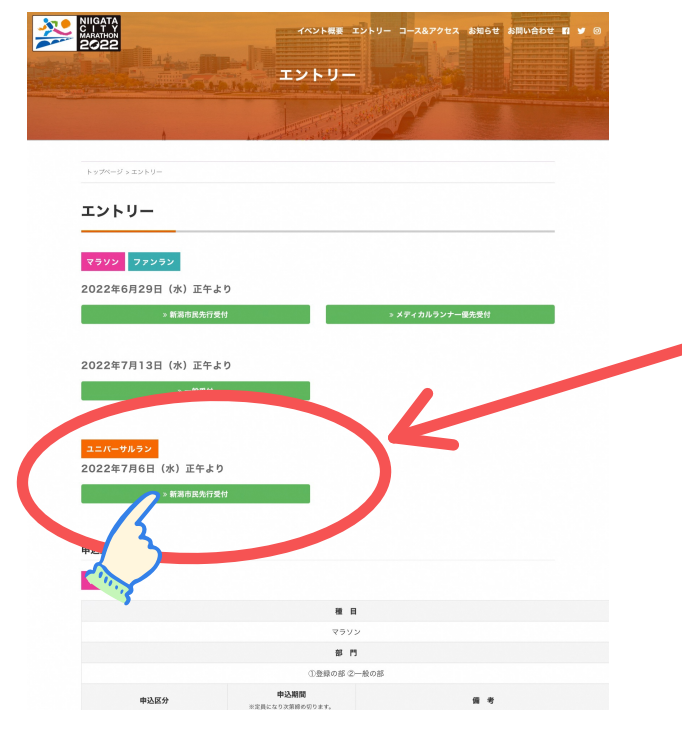

③ユニバーサルラン 受付はこちら 「»新潟市民先行受付」を タップ

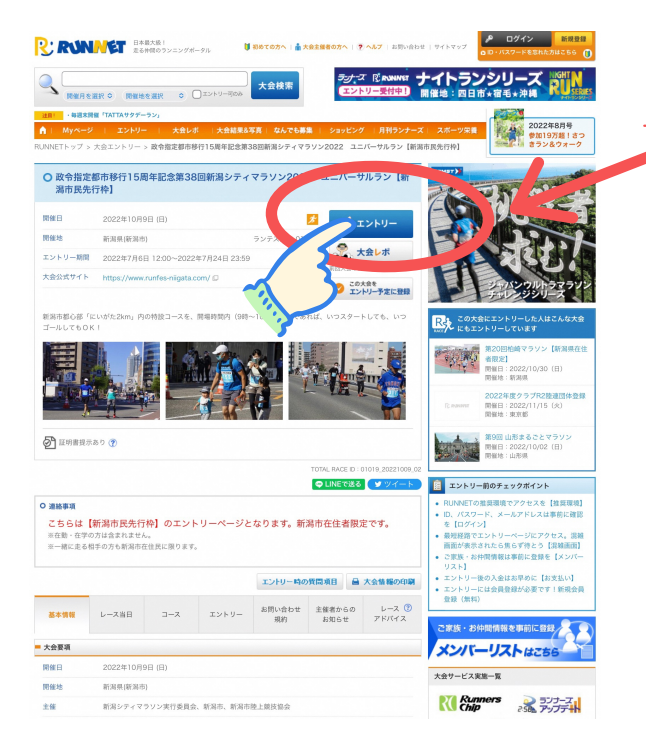

④「エントリー」をタップ

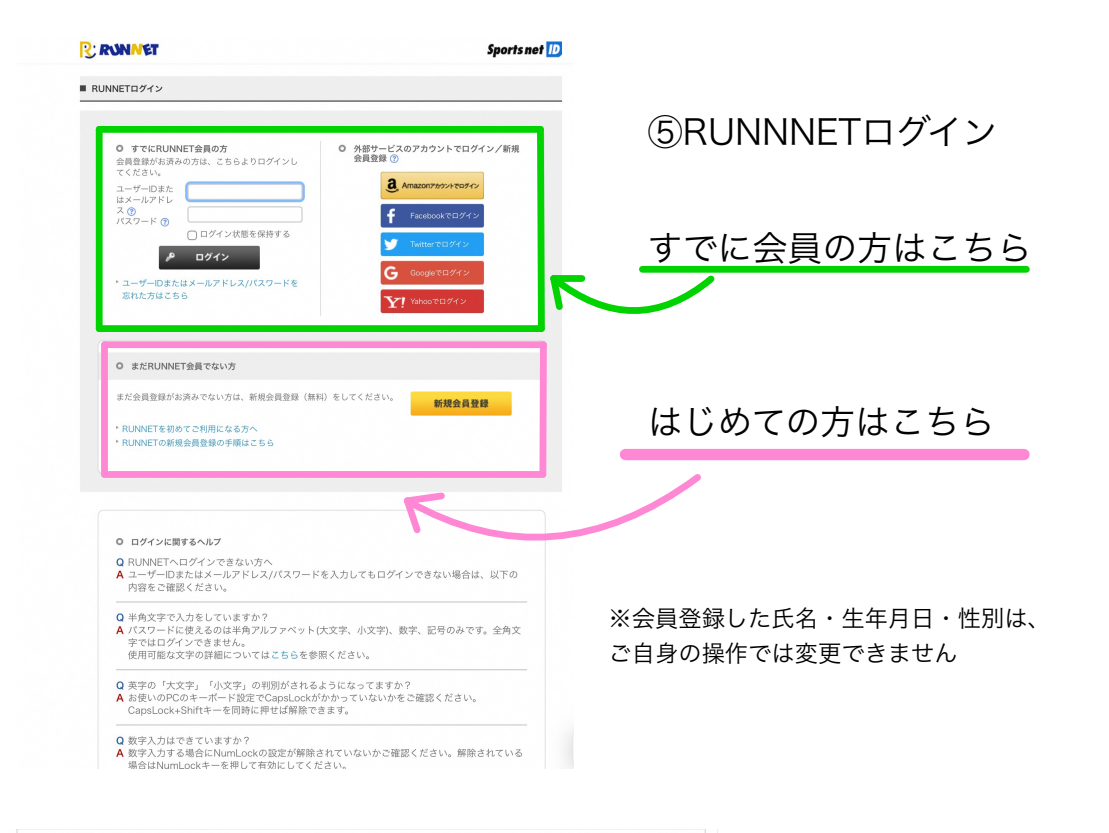

#### - エントリー種目

参加する種目の「エントリー」ボタンをクリックしてお申し込み手続きにお進みください。

Internet Explorer ではクレジットカードの決済をご利用いただけません。 クレジットカードを利用の場合は、Google Chrome、Microsoft Edge、Frari などの ブラウザをご利用ください。

| 距離種目     | 参加資格                 | 参加料(税込) | エントリー |
|----------|----------------------|---------|-------|
| ユニバーサルラン | 未就学児のお子様(2人まで)と参加    | 2,200円  | -U+VE |
| ユニバーサルラン | 未就学児1名と小学生1名(計2名)と参加 | 4,400円  | -U+VE |
| ユニバーサルラン | 小学生のお子様(1人)と参加       | 4,400円  | -U+VE |
| ユニバーサルラン | 小学生のお子様(2人)と参加       | 6,600円  | -U-VE |
| ユニバーサルラン | 中学生以上(ソロ参加)          | 2,200円  | -U+VE |

#### ● ◆ご家族・お仲間エントリーご利用の方へ 「ご家族エントリー」「お仲間エントリー」は便利な機能ですが、人数分の入力をする必要上、エントリー売了までのステップが長くなります。 そのため、人気大会の先着エントリーの場合「申し込みの途中で定員に達したため受付が締め切られる」 可能性が高くなります。

#### 

| 2 | 『家族分の場合は | こちら                                             |          |
|---|----------|-------------------------------------------------|----------|
|   | る安佐テントリ  | 同居されている家族のエントリーをまとめて行うことかできま                    |          |
|   | ご家族エントリー | 9。                                              | 2 TYCHIN |
|   | メンバーリスト  | お住まいが異なるご家族が含まれる場合は、「お仲間エントリ                    | 12142-   |
|   |          | ー <del>」からエント</del> リーしてください。                   |          |
| お | ;仲間分の場合は | こちら                                             |          |
|   | お仲間エントリー | あなたが代表者になってお知り合いのエントリーをまとめて行う<br><u>ことができます</u> |          |
|   | メンバーリスト  | ※お名前や住所の登録間違いがあると大会に参加できませんの<br>で、ご注意ください。      | エントリー    |

⑥参加する種目を確認し、

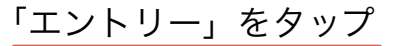

ログインした会員情報での エントリーとなります

### 【注意!】

参加資格(年代・性別)がある種目のみ エントリーボタンが表示されます。 RUNNETにログインしていない場合は、 ログイン後、エントリー可能な種目に エントリーボタンが表示されます。

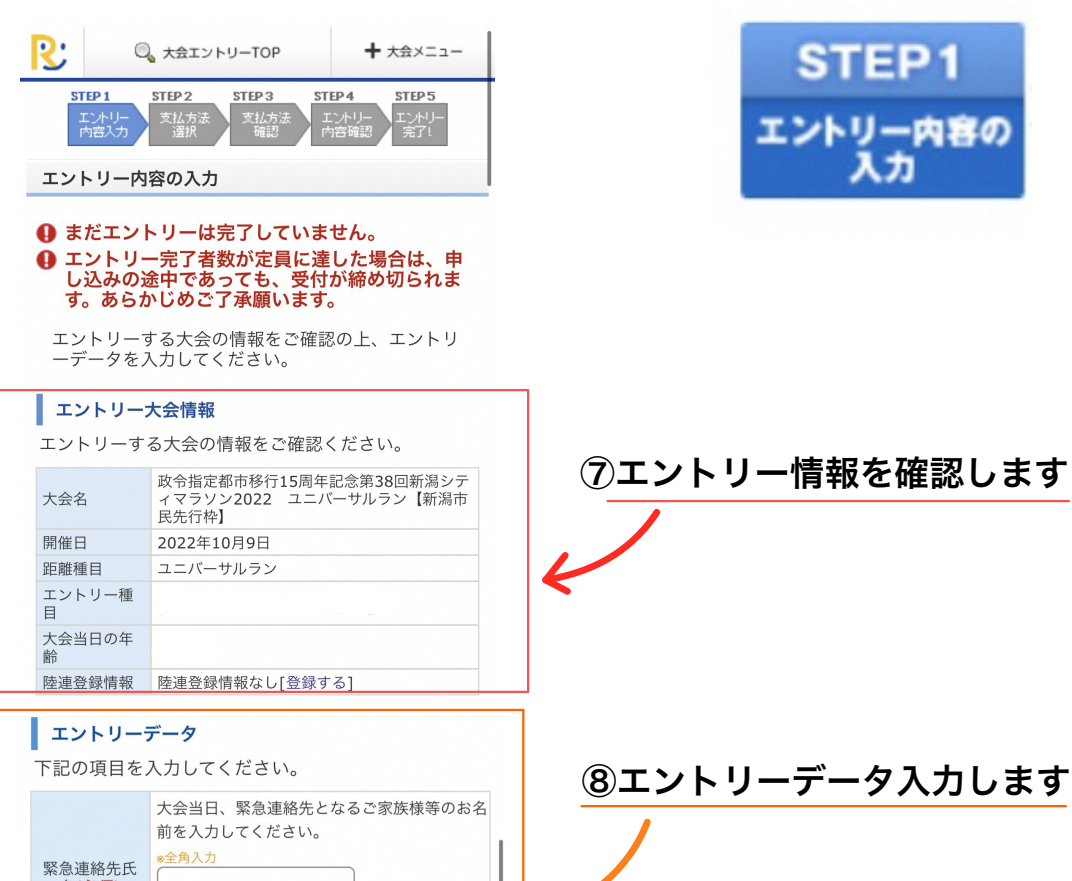

| 名(必須)                          | 例)山田<br>例)太郎                                                                                                    |
|--------------------------------|----------------------------------------------------------------------------------------------------|
| 緊急連絡先続<br>柄 <b>(必須)</b>        | 上段で入力された方の続柄を入力してくださ<br>い。<br>《入力例》<br>父 母 兄 など<br>*全角入力                                                                                                    |
| 緊急連絡先<br>TEL <mark>(必須)</mark> | 上段で入力された方の電話番号を入力してくだ<br>さい。<br>«入力例»<br>090-0000-0000<br>*半角入力 「-」も入力してください                                                                                |
| 交通手段<br><mark>(必須)</mark>      | <ul> <li>大会会場への交通手段を選択してください。</li> <li>*複数選択可</li> <li>航空機</li> <li>電車</li> <li>路線パス</li> <li>船舶</li> <li>自転車(二輪)</li> <li>パイク</li> <li>庫(自分で運転)</li> </ul> |

 ・
 ・
 ・
 ・
 ・
 ・
 ・
 ・
 ・
 ・
 ・
 ・
 ・
 ・
 ・
 ・
 ・
 ・
 ・
 ・
 ・
 ・
 ・
 ・
 ・
 ・
 ・
 ・
 ・
 ・
 ・
 ・
 ・
 ・
 ・
 ・
 ・
 ・
 ・
 ・
 ・
 ・
 ・
 ・
 ・
 ・
 ・
 ・
 ・
 ・
 ・
 ・
 ・
 ・
 ・
 ・
 ・
 ・
 ・
 ・
 ・
 ・
 ・
 ・
 ・
 ・
 ・
 ・
 ・
 ・
 ・
 ・
 ・
 ・
 ・
 ・
 ・
 ・
 ・
 ・
 ・
 ・
 ・
 ・
 ・
 ・
 ・
 ・
 ・
 ・
 ・
 ・
 ・
 ・
 ・
 ・
 ・
 ・
 ・
 ・
 ・
 ・
 ・
 ・
 ・
 ・
 ・</l

| ⑧エントリーデー        | タ入力                               | 続き                                                                                                    |
|-----------------|-----------------------------------|----------------------------------------------------------------------------------------------------|
|                 | 交通手段 <b>(必須)</b>                  | ★金製への交通手段を選択してください。<br>■数数<br>●加速<br>●加速<br>●加速<br>●加速<br>●加速<br>●加齢<br>●加齢<br>●「なか<br>●に歩<br>●に歩<br>●に歩<br>●に<br>●<br>・<br>(な)<br>●<br>(な)<br>●<br>の<br>・<br>(本)<br>●<br>(本)<br>●<br>(本)<br>(本)<br>(本)<br>(本)<br>(本)<br>(本)<br>(本)<br>(本)                                                                                                    |
|                 | 宿泊予定の有無(必<br><b>須</b> )           | 当大会の参加にあたり、新潟市内へ宿泊のこ予定はありますか。<br>〇 なし<br>〇 あり                                                                                                    |
|                 | 大会を知った経緯                          | 当大会をどこで知りましたか。<br>■愛致課内町<br>○ボスター<br>○ボンフレット (施設・広舗で配布)<br>○ボンフレット (新送)<br>○ボンズレット (新送)<br>○ボンズレット (新送)<br>○ボンズロット (新送)<br>○ボンズNS (Facebook,Twitter.Instagram)<br>○大会な式SNS (Facebook,Twitter.Instagram)<br>○大会な式SNS (Facebook,Twitter.Instagram)<br>○大会な式SNS (Facebook,Twitter.Instagram)<br>○大会な式DNS (Facebook,Twitter.Instagram)<br>○大会な式DNS (Facebook,Twitter. |
|                 | 連絡用メールアドレ<br>ス <b>(必須)</b>        | 主催者からの連絡用メールアドレスを入力してください。<br>※大会についての連絡のみに使用し、大会終了後は被棄します。<br>メールの受信設定をされている方は下記送信元ドメインの受信許可をお願いいたしま<br>す。<br>【浄信元ドメイン】 @albirex-rc.com                                                                                                    |
|                 | 車いすでの参加につ<br>いて <mark>(必須)</mark> | 車いすでの参加も可能です。車いすで参加をご希望の方はチェックを入れてください。<br>*種上競技用は使用できません<br>・ 車椅子ユーザーはこちら<br>の車いすの利用があります。                                                                                                    |
| <u>⑨※伴走者をつけ</u> |                                   | ▼障がいをお持ちの方のみ回答<br>障がいのある方で単独走行が困難な場合は伴走者を2人までつけることが可能です。(盲<br>導大は不可)<br>伴走者を伴って参加される方は、伴走者の人数を選択してください。<br>※伴走者はこ自身で手配をお願いします。                                                                                                    |
|                 |                                   | 〇 伴走者あり (1人)                                                                                                    |
| 伴走者(1人)の方       | 伴走者氏名                             | 上段で伴走者 (1人) を選択された方は伴走者の氏名を入力してください。<br>↓氏名漢字<br>                                                                                                    |
| 伴走者(2人)の方       | 伴走者氏名                             | L版で伴走者 (2人) を選択された方は伴走者お二人の氏名を入力してください。<br>1氏名漢字 (1人目)<br>1氏名漢字 (2人目)<br>1氏名漢字 (2人目)<br>氏名カナ (2人目) ↓<br>2人目                                                                                                    |

\*<mark>(必須)</mark>必須項目を全て記入する

#### 申込規約

1. 自己都合による申込後の種目変更・キャンセル・権利譲渡・名義変更はできません。ただし、権利譲渡(ゆずれ~る)対象大会の場合に限り、申込後の出走権譲渡ができるものとします。また、当社の責に帰さない事由によるエントリー料金等の払戻しは一切認められません。定員を超える申し込みがあった場合、入金期限内に参加料の支払いが完了していても入金日によっては申し込みが無効となる場合がございます。その場合、主催者が定める方法により返金されます。

2. 地震・風水害・降雪・事件・事故・疫病等による開催縮小・中止、参加料返金の有無・額、通知方法等についてはその都度主催者が判断し、決定します。

3. 私は、心疾患・疾病等なく、健康に留意し、十分なトレーニングをして大会に臨みます。傷病、事故、紛失 等に対し、自己の責任において大会に参加します。

4. 私は、大会開催中に主催者より競技続行に支障があると判断された場合、主催者の競技中止の指示に直ちに 従います。また、その他、主催者の安全管理・大会運営上の指示に従います。

5. 私は、大会開催中に傷病が発生した場合、応急手当を受けることに異議ありません。その方法、経過等について、主催者の責任を問いません。

6. 大会開催中の事故・傷病への補償は、主催者に重大な過失がある場合を除き、大会側が加入した保険の範囲内であることを了承します。

7. 私の家族・親族、保護者(参加者が未成年の場合)、またはチームメンバー(代表者エントリーの場合) は、本大会への参加を承諾しています。

8. 年齢・性別等の虚偽申告、申込者本人以外の出場(代理出走)はいたしません。それらが発覚した場合、出場・表彰の取り消し、次回以降の資格はく奪等、主催者の決定に従います。また、主催者は、虚偽申告・代理出 走者に対して救護・返金等一切の責任を負いかねます。

9. 大会の映像・写真・記事・記録等(において氏名・年齢・性別・記録・肖像等の個人情報)が新聞・テレビ・雑誌・インターネット・パンフレット等に報道・掲載・利用されることを承諾します。また、その掲載権・使用権は主催者に属します。

10. 大会申込者の個人情報の取扱いは、別途記載する主催者の規約に則ります。

11. 上記の申込規約の他、主催者が別途定める大会規約に則ります(齟齬がある場合は大会規約が優先しま す)。

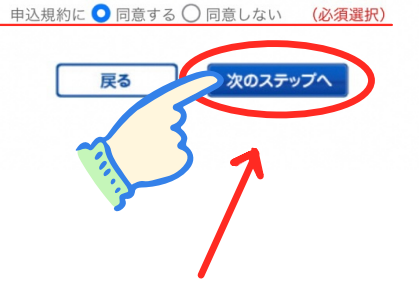

このページのトップへ

⑩ 申込規約を読み、チェックをし、【次のステップへ】をタップ

|                                                                                                    |                                                                                                    | rainiotijo 🖬                                                  |         |
|----------------------------------------------------------------------------------------------------|----------------------------------------------------------------------------------------------------|---------------------------------------------------------------|---------|
|                                                                                                    | 決済方法                                                                                                    |                                                               | 手数料(税込) |
| <ul> <li>○ PayPal</li> <li>カードでも銀行口座からのあ支払いで</li> <li>※ダイナースクラブカードはご</li> <li>銀行引き落としのご利用方法は</li> <li>決済オプション</li> <li>② 次回から自動ログイン</li> <li>※チェックすると次回からのお</li> </ul> | PayPal ● ● ● ● ● ● ● ● ● ● ● ● ● ● ● ● ● ● ●                                                                                                    | .たん・安全にお支払い。新規登録は無<br>います。                                    | 220円    |
| ※自動ログインをおこなうには                                                                                                    | Paypalアカウントが必要です。                                                                                                    |                                                               |         |
| ○ Amazon Pay<br>Amazon Payをご利用いただく<br>ビーディにお申し込みができま                                                                                                    | amazon pay<br>と、すでにAmazonアカウントに登録<br>す。                                                                                                    | まされているお支払い情報を利用してス                                            | 220円    |
| ○ クレジットカード                                                                                                    |                                                                                                    |                                                               |         |
| ご利用可能なカード:                                                                                                    | iisa 🌨 🎼 🔤                                                                                                    |                                                               | 220円    |
| クレジットカードはRUNN<br>Internet Explorer では<br>Google Chrome、Micr                                                                                                    | IET会員ご本人名義のカードをこ<br>クレジットカードをご利用いた/<br>osoft Edge、Safari などのフ                                                                                                    | <sup>®</sup> 利用ください。<br><b>どけません。</b><br><b>「ラウザをご利用ください。</b> |         |
| ○ ファミリーマート                                                                                                    | FamilyMart                                                                                                    | ▶支払方法をポップアップ表示                                                | 220円    |
| 0 ローソン                                                                                                    | LAWSON                                                                                                    | ▶支払方法をポップアップ表示                                                | 220円    |
| ○ セブンイレブン                                                                                                    | 😨 עדעא-עדש                                                                                                    | ▶支払方法をポップアップ表示                                                | 220円    |
| ○ ミニストップ                                                                                                    | THUN                                                                                                    | ▶支払方法をポップアップ表示                                                | 220円    |
| ○ デイリーヤマザキ                                                                                                    | 2                                                                                                    | ▶支払方法をポップアップ表示                                                | 220円    |
| 〇 ペイジー対応ATM                                                                                                    | ゆうちょ銀行     マラクション     マラクション      マラクション      マラクション      マラクション      マラクション      マラクション      マラクション      マラクション      マラクション      マラクション      マラクション      マラクション      マラクション      マー      マー      マー      マー      マー      マー      マー      マー      マー      マー      マー      マー      マー      マー      マー      マー      マー      マー      マー      マー      マー      マー      エー      マー      エー      マー      エー      エー | ▶支払方法をポップアップ表示                                                | 220円    |
| ★ 全額ポイント払い                                                                                                    | -                                                                                                    | 保有ポイント:0                                                      |         |
| ※全額ポイント払いをご利用の                                                                                                    | 場合、領収書は発行できません                                                                                                    |                                                               |         |
| お支払い金額をご確認くだ<br>ポイントをお使いになる場                                                                                                    | さい。<br>合は、使用ポイントを入力してく                                                                                                    | ください。                                                         |         |
| 参加料(税込)                                                                                                    |                                                                                                    | 2,200 円                                                       |         |
| その他料金(税込)                                                                                                    |                                                                                                    | 0 円                                                           |         |
| 手数料(税込)                                                                                                    |                                                                                                    | 0 円                                                           |         |
| 小計(税込)                                                                                                    |                                                                                                    | 2,200 円                                                       |         |
| 現在のご利用可能ポイン                                                                                                    | F :                                                                                                    | <b>0</b> ポイント                                                 |         |

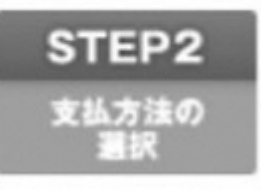

決済方法をチェック

| 参加料(税込)       | 2,200 円 |
|---------------|---------|
| その他料金(税込)     | 0 円     |
| 手数料(税込)       | 0 円     |
| 小計(税込)        | 2,200 円 |
|               |         |
| 現在のご利用可能ポイント: | 0 ポイント  |
| 使用ポイント        | ポイント    |
| 合計金額(税込)      | 2,200 円 |

次のステップへ

戻る

 $\leftarrow$ 

【次のステップへ】をタップ

選択した決済方法で、進めます。

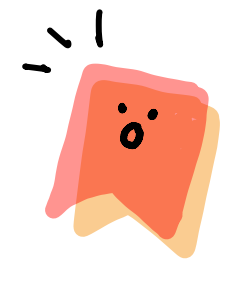

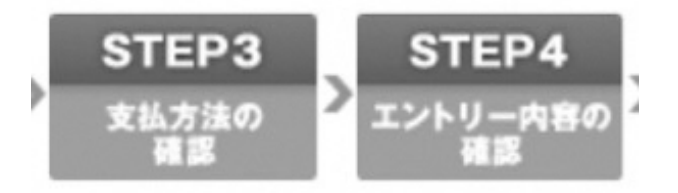

支払い方法 を確認し、エントリー完了まで進めば、 エントリー内容

# 【エントリー完了】

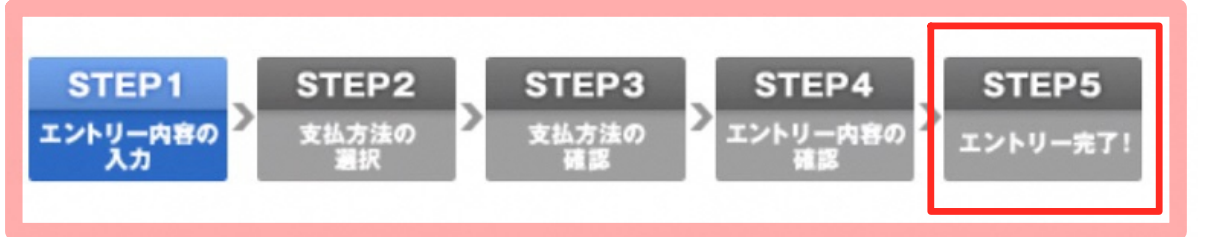

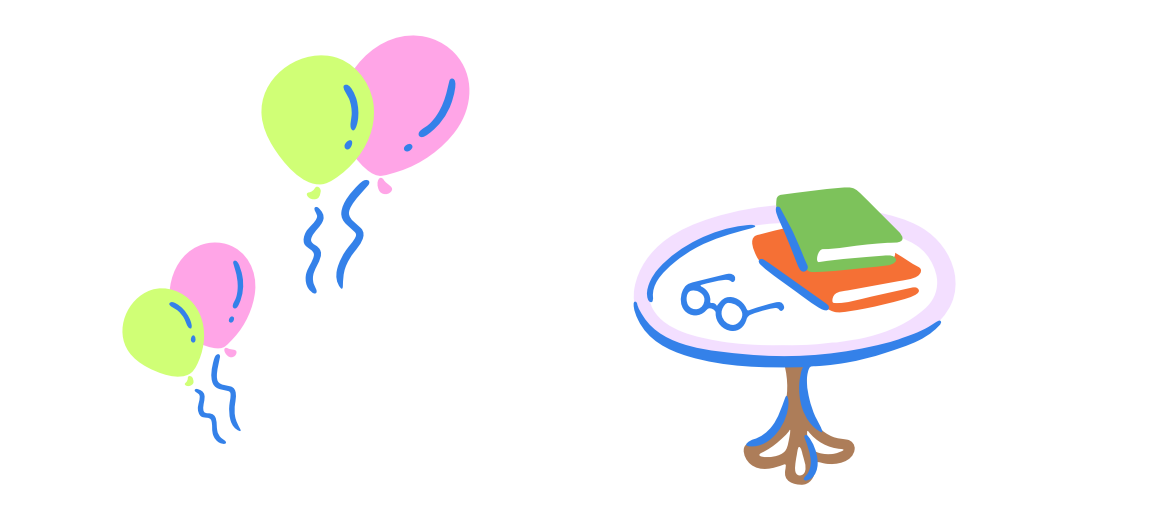

## RUNNNET新規登録方法

| R' RUNNET                                                                                                    | Sports net 👖                                                                                                    |                                              |
|----------------------------------------------------------------------------------------------------|----------------------------------------------------------------------------------------------------|----------------------------------------------|
| RUNNETログイン                                                                                                    |                                                                                                    | _<br>_ ※外部サービス連携をされる方は<br>メールアドレスの入力がいらないので、 |
| <ul> <li>● すでにRUNNET会員の方</li> <li>会員登録が法決みの方は、こちらよりログインしてください、</li> <li>ニーザーD支た</li> <li>ス、①</li> <li>パスワード</li> <li>① ログイン状態を保持する</li> </ul>                                                                                                    | 4部サービスのアカウントでログイン/新規<br>注意録 ③<br>▲ Amazon7かクントでログイン/新規<br>「 Facebookでログイン<br>■ Inter マログイン<br>■ Inter マログイン                                                                                                    | 「登録情報入力」からになります                              |
| ・ ログイン<br>* ユーザーDまたはメールアドレス/パスワードを<br>忘れた方はこちら                                                                                                    | G Coogleでログイン<br>Y! Yehooでログイン                                                                                                    | 「新規会員登録」をタップ                                 |
| ◎ まだRUNNET会員でない方                                                                                                    |                                                                                                    |                                              |
| <ul> <li>RUNNETを初めてご利用になる方へ</li> <li>RUNNETの新規会員登録の手模はこちら</li> </ul>                                                                                                    |                                                                                                    |                                              |
| 新規会員登録<br>必要サージブのブラウン人を使わず、メーニアドレブを3.カレブを明会員発展します。                                                                                                    |                                                                                                    |                                              |
| 外部ウェームのクガウノドを使らず、スールアドレスを入力して朝来回日回ます。<br>メールアドレス会別<br>シールアドレス会認<br>登録売了<br>登録情報入                                                                                                    | 力 登録情報確認 会員登録完了                                                                                                    |                                              |
| ■ メールアドレス入力                                                                                                    | ×                                                                                                    | 、一ルアドレスを2カ所に人力                               |
| 会員登録を行います。メールアドレスを入力し、<br>利用規約をよくお読みになった上回意いただ。「ハー・サ                                                                                                    | (_                                                                                                    | 上下段とも同じアドレスを入れます                             |
| 0 メールアドレス登録           メールアドレス           (中国長数学)           -constluction(jp (中国長数学))                                                                                                    | (確認用 再入力)                                                                                                    |                                              |
| ・ 「メールアドレスが登録されている」と表示される方はとちち                                                                                                    |                                                                                                    |                                              |
| ■利用規約                                                                                                    |                                                                                                    |                                              |
| スを判測のするところでは、適性利用環境の・会信量構成があれ<br>さい、利用環境がなかくかったプロズム、基準利用環境の・会信量構成があれ<br>まする場合に従うことになります。<br>当社は期空改革を増加ります。なった、利用環境に変別にご注意<br>のフービスなど利用の環境、接着利用限の・会信量機構のあよな合<br>い、設定能にますイトロットごと次のご提供から、た時後、空気地<br>ービスの利用規算を持たぞれに調査されたものときせていたさきます<br>なが、当社はフライバーの一環路を最大限の注意を払<br>数に当社はフライバーの一環路を構成の注意を払<br>数になったい。 | 「毎サービスの利用服用をなく起発いくだ<br>く、開業する場合、規約内容に用意し、潤<br>「ぎるとは思いたますの、ホサイト<br>「ぎるとは思いたますの、ホサイト<br>「ジーズスの利用規則を必ずご確認くださ<br>通常利用剤が、含量調整形成よび合す<br>」。<br>、<br>、<br>、<br>、<br>、<br>、<br>、<br>、<br>、<br>、<br>、<br>、<br>、<br>、<br>、<br>、<br>、<br>、 | 利用規約を読み、チェックする                               |
| <ol> <li>会員とは、本規約を承認の上、当社の指定する会員登録手続を<br/>個人となります。</li> <li>第2条 会員登録申込および承認</li> </ol>                                                                                                    | 完了し、当社が「会員」として承認した                                                                                                    |                                              |
| 1.会員登録を希望する者(以下、「会員登録希望者」といいます)は<br>〇利用規約に同意しない〇利用規                                                                                                    | ,以下に定める手続その他当社が定める<br>見約に同意する                                                                                                    |                                              |
| 利用規約にご同意いただける場合は、次へ                                                                                                    | お進みください。                                                                                                    |                                              |
| 2~                                                                                                    |                                                                                                    | 「次へ」をタップ                                     |

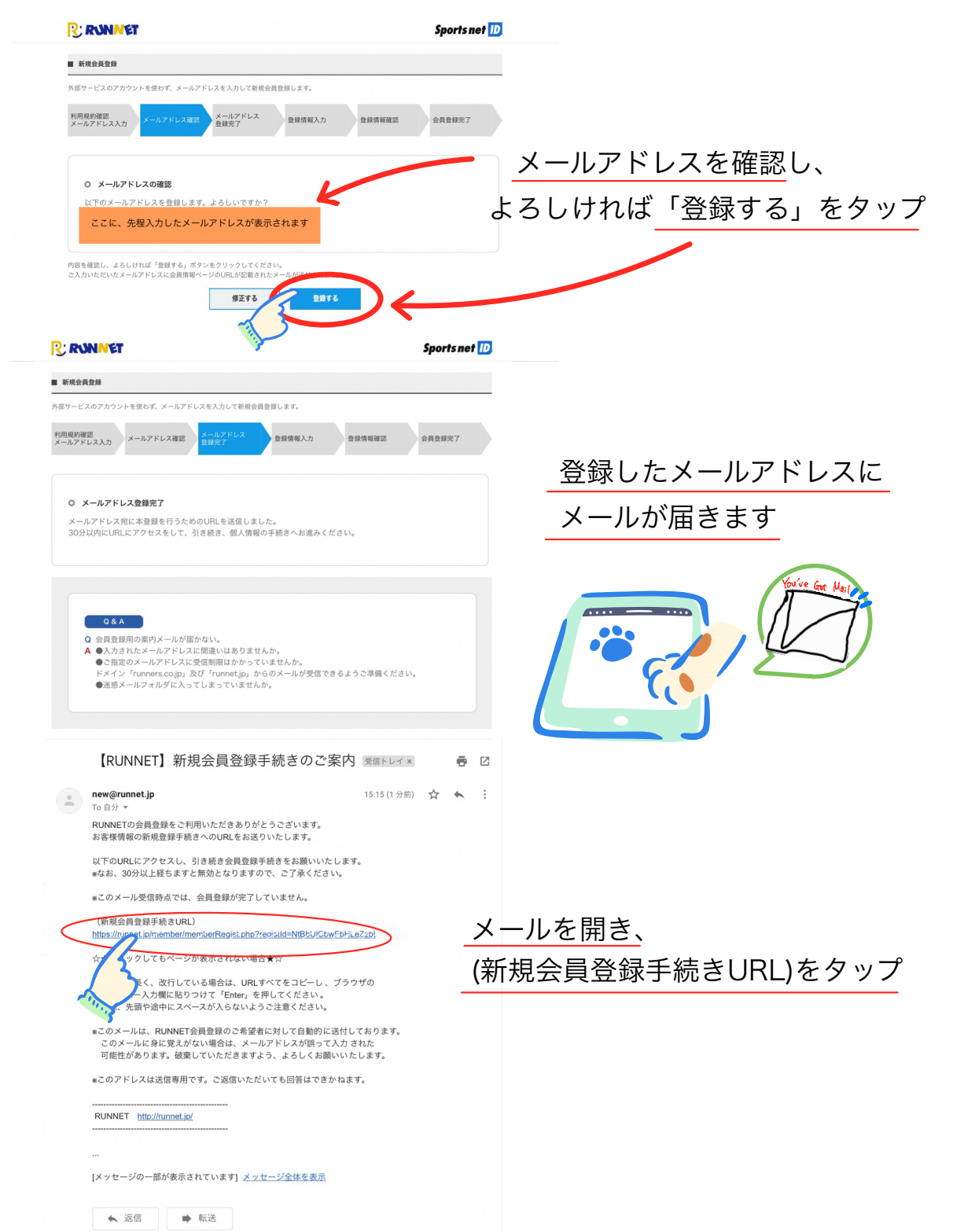

| 基本情報の                                                  | 入力                                                                                                    | ┐ <u>× マークのところは</u> |
|--------------------------------------------------------|----------------------------------------------------------------------------------------------------|---------------------|
| Sports net ID 登翁                                       | 録情報変更・入力                                                                                                    |                     |
| ユーザーID*                                                | (半角荚数字8文字以上)                                                                                                    | ▶ _ 全て記入する          |
| ログインパスワード *                                            |                                                                                                    |                     |
| ログインパスワード                                              | バスワードは牛肉の奥子(大文ディル文子は私別される)、数子、配号を組み合わせた8文子以上です。<br>使用できる記号、安全なバスワードについては <b>ごちら</b>                                                                                                    | -                   |
| (朝鮮) * メールアドレス                                         | niigatacitymarathon2022@gmail.com                                                                                                    |                     |
| 信人情報入力                                                 | 姓 last name 名 first name                                                                                                    |                     |
| お名前*                                                   | (例山田)<br>(例山田)<br>(例、太郎)                                                                                                    |                     |
| お名前(フリガナ)*                                             | C 1 ABST THATTN     A 1 INST THATTN     (会角)     (例:ケマダ)     (例:クロウ)     (合)                                                                                                    |                     |
| 生年月日*                                                  | - 0年-0月-0日<br>〇時性                                                                                                    |                     |
| 性別*                                                    | О¢#                                                                                                    |                     |
| その他の入力                                                 | (選択してください. 0)                                                                                                    | a                   |
| 秘密の回答*                                                 | ※ユーザーIDの確認・パスワードの再設定で必要になります。                                                                                                    |                     |
|                                                        |                                                                                                    |                     |
|                                                        | ※お名前/生年月日/性別は登録後のお客様による変更ができませんのでご注意ください。                                                                                                    |                     |
|                                                        |                                                                                                    |                     |
| エントリー                                                  | 必須情報、ほかの入力                                                                                                    |                     |
| 0                                                      | 大会エントリー、ショー・元用版語をご利用される方は、ロハー、学習活動号の登録が、演です                                                                                                    | ─── 「入力する」をタップ      |
|                                                        | ٨, , , , , , , , , , , , , , , , , ,                                                                                                     |                     |
|                                                        |                                                                                                    |                     |
|                                                        |                                                                                                    |                     |
| ご自宅連絡先をご入力く                                            |                                                                                                    |                     |
| 郵便番号 (*)                                               | ○一────────────────────────────────────                                                                                                    |                     |
|                                                        | 明な場合はこちら<br>※日本国内住所を登録してください。<br>(Must have Japanese address)                                                                                                    |                     |
|                                                        | 都道府県 。 ③ 市区町社際 (今晩/床曲)                                                                                                    |                     |
| ご住所 (*)                                                | (例:日東区原町)         (例:日東区原町)           以降の住所         (全角/半角)                                                                                                    | <b>★</b> マークのところは   |
|                                                        | (例:1-1-1)<br>アパート・マンション<br>- パーキマンタョン<br>- パーキマンタョン<br>- マーキャーマンタョン<br>- マーキャーマーター<br>- マーキャーマーター<br>- マーキャーマーター<br>- マーキャーマーター<br>- マーキャーマーター<br>- マーキャーマーター<br>- マーキャーマーター<br>- マーキャーマーター<br>- マーキャーマー<br>- マーキャーマー<br>- マーキャーマー<br>- マーキャーマー<br>- マーキャーマー<br>- マーキャーマー<br>- マーキャーマー<br>- マーキャーマー<br>- マーキャーマー<br>- マーキャーマー<br>- マーキャーマー<br>- マーキャーマー<br>- マーキャーマー<br>- マーキャーマー<br>- マーキャーマー<br>- マーキャーマー<br>- マーキャーマー<br>- マーキャーマー<br>- マーキャーマー<br>- マーキャーマー<br>- マーキャーマー<br>- マーキャーマー<br>- マーキャー<br>- マーキャー<br>- マー<br>- マーキャー<br>- マー<br>- マーキャー<br>- マー<br>- マー<br>- マー<br>- マー<br>- マー<br>- マー<br>- マー<br>- マ |                     |
| 自宅電話番号 (*)<br>油丝牛带纤系品                                  |                                                                                                    | 全て記入する              |
| 技術電話基号                                                 |                                                                                                    |                     |
| 会社・団体などの所属の<br>会社、団体名                                  | p連絡先をご入力ください。<br>会社名:company name                                                                                                    |                     |
| 「会社・団体」 郵便番                                            |                                                                                                    |                     |
| 49                                                     | 「新な場合はてきら」<br>第な場合はできる。<br>第のは書をしてください。                                                                                                    |                     |
|                                                        | (Must have Japanese address)<br>都通府県 - ○                                                                                                    |                     |
| 「会社・団体」ご住所                                             | 市区町村部 (労日黒区原町) (労日黒区原町) (労日黒区原町) (分日黒区原町) (分日                                                                                                    |                     |
|                                                        |                                                                                                    |                     |
| その他の情報をご入力く                                            | 名、部園書号、様方 消液札名と氏名が異なる場合は必ず入力して下さい。(例〜様方)<br><たさい。                                                                                                    |                     |
| ニックネーム                                                 | (金角/半角葵数亭)2文字以内)                                                                                                    |                     |
| 陸連登録陸協名                                                | ※RUNNETの「大会レポ」や「コミュニティ」などのコンテンツ利用時に表示されます。<br>層面していない ◆                                                                                                    |                     |
| 陸連登録番号                                                 | M. last name                                                                                                    |                     |
| 陸連登録氏名<br>(ローマ学)                                       | 名 first name<br>(半角页字)                                                                                                    |                     |
|                                                        | ©A前谷ビーマナイベスカレインださい。<br>※ヘボン式、数は大文字・名の1文字日は大文字で以下小文字<br>例:YAMADA Taro                                                                                                    |                     |
|                                                        | 主要人で登録の方、不可な方は芹園時後名を入力ください。                                                                                                    |                     |
| 陸遠登録団体名                                                | VER V VUNULATION                                                                                                    |                     |
| 陸連登録団体名<br>RUNNETからの<br>お知らせ★                          | <ul> <li>○希望しない</li> <li>○希望する(TXT形式)</li> </ul>                                                                                                    |                     |
| 陸進登録団体名<br>RUNNETからの<br>お知らせ*<br>エントリー済み大会<br>からのお知らせ* | ○希望しない ●発生する(TXT形式)<br>○希望しない ※次回以降の原要素内や大会写賞(ランフォト)公開など、エントリー済み大会に関する情報をお惹けします。                                                                                                    |                     |
| 陸遠登録団体名<br>RUNNETからの<br>あ知らせ来<br>エントリー済み大会<br>からのお知らせ来 | ○居民しない<br>○居営する(TKTBR)<br>○居民しない<br>・までは彼の開催者や中た会営者(ランフォト)の開立パ、エントリー満み大会と関する問題を利用けします。                                                                                                    |                     |
| 陸進登録団体名<br>RUNNETからの<br>お印らせ*<br>エントリー済み大会<br>からのお知らせ* | の構成しない<br>の構成するでは7月10日<br>の構成しない<br>とない。<br>の構成したい<br>の構成したい<br>の<br>の<br>の<br>の<br>の<br>の<br>の<br>の<br>の<br>の<br>の<br>の<br>の                                                                                                    |                     |

| a set of a second                                                                                                    | アズ、定期構造をご利用される方は、住所、自宅電話番号の登録が必須です。                                                                                                    |                                                                                                    |
|----------------------------------------------------------------------------------------------------|----------------------------------------------------------------------------------------------------|----------------------------------------------------------------------------------------------------|
| ロクイン情報確認                                                                                                    |                                                                                                    |                                                                                                    |
| ユーザーD<br>メールアドレス                                                                                                    |                                                                                                    |                                                                                                    |
| 個人情報確認                                                                                                    |                                                                                                    |                                                                                                    |
| お名前                                                                                                    | 496866                                                                                                    |                                                                                                    |
| お名前 (フリガナ)<br>仕年日日                                                                                                    |                                                                                                    |                                                                                                    |
| 11.91                                                                                                    | <b>60</b>                                                                                                    |                                                                                                    |
| ご自宅連絡先の確認                                                                                                    |                                                                                                    |                                                                                                    |
| 郵便番号<br>ご住所                                                                                                    | 710-000<br>1637.000 (100-000)                                                                                                    |                                                                                                    |
| 自宅電話番号                                                                                                    | 08-88-699                                                                                                    |                                                                                                    |
| 連時光電話費号<br>携帯電話番号                                                                                                    |                                                                                                    |                                                                                                    |
| その他の確認                                                                                                    |                                                                                                    |                                                                                                    |
| 秘密の質問                                                                                                    | otherei@iene?                                                                                                    |                                                                                                    |
| 秘密の回答                                                                                                    |                                                                                                    |                                                                                                    |
| 会社・団体などの所属の連<br>会社・団体名                                                                                                    | 輸先の確認                                                                                                    |                                                                                                    |
| 「会社・団体」 郵便番                                                                                                    |                                                                                                    | シストた内容に間違いが無けれ                                                                                                    |
| 「会社・団体」ご住所                                                                                                    |                                                                                                    |                                                                                                    |
| その他の情報のご確認                                                                                                    |                                                                                                    |                                                                                                    |
| ニックネーム                                                                                                    |                                                                                                    | 「啓録すろ」をタップ                                                                                                    |
| 陸連登録陸協名<br>陸連登録番号                                                                                                    | HTMLD CYNRUN                                                                                                    | 豆ぷっつ」 ピノ ノノ                                                                                                    |
| 陸進登録氏名<br>(ローマ字)                                                                                                    |                                                                                                    |                                                                                                    |
| 陸速登錄团体名                                                                                                    |                                                                                                    |                                                                                                    |
| 000F ID                                                                                                    | RUNNET RUNNERS news (HTMLRsst)                                                                                                    |                                                                                                    |
|                                                                                                    | 大会予定一覧 (HTML形式)<br>RUNNET SHOP (HTML/TXT形式)                                                                                                    |                                                                                                    |
| 希望メルフィー                                                                                                    | トレイルラン通信(HTML/TXT形式)<br>ファンライドメルマガ(HTML形式)                                                                                                    |                                                                                                    |
| WE MAN                                                                                                    | モシコム通信【イベントニュース】(HTML形式)<br>走ろうにっぱんニュース(HTML/TXT形式)                                                                                                    |                                                                                                    |
|                                                                                                    | RUNTESオートメール(フル・ハーフ線め切り前通加)(HTML/TXT形式)<br>GPSマラソン・TATTA ニュース(HTML/TXT形式)                                                                                                    |                                                                                                    |
| RUNNETAG                                                                                                    | スポーツ栄養メルマガ (TXT形式)                                                                                                    |                                                                                                    |
| お知らせ                                                                                                    | ● WEF ◆ UHTML/TXT形式)                                                                                                    |                                                                                                    |
| からのお知らせ                                                                                                    | 希望する(TXT形式)                                                                                                    |                                                                                                    |
|                                                                                                    | BESS MARC                                                                                                    |                                                                                                    |
|                                                                                                    | BETO TATE                                                                                                    |                                                                                                    |
| R: RUNNE                                                                                                    | ET                                                                                                    | Sports net 顶                                                                                                    |
| RUNNET MARK                                                                                                    | ET                                                                                                    | Sports net 10                                                                                                    |
| RUNNET新規会                                                                                                    | ET<br>ARM                                                                                                    | Sports net 🔟                                                                                                    |
|                                                                                                    |                                                                                                    | Sports net D                                                                                                    |
| <ul> <li>RUNNET新規会が</li> <li>RUNNET新規会が</li> <li>利用規約確認</li> <li>xールアドレス入力</li> </ul>                                                                                                    | 新田田 9 0         1000000000000000000000000000000000000                                                                                                    | Sports net ①                                                                                                    |
| RUNNET新規会     FURNET新規会     FURNET新規会     バールアドレス入力                                                                                                    | NUL9 0                                                                                                    | Sports net 10<br>EXMINE 011177 会員登録完了                                                                                                    |
| <b>В. КОНМА</b> ■ КОНКЕТИНА МЛЯКРИЯК ×-ЛУГГАЛУ                                                                                                    | NDE96<br>NDE96<br>NDE966<br>NDE966<br>NDE96<br>NDE966<br>NDE96<br>NDE96<br>NDE96<br>NDE96<br>NDE9 | Sports net 10<br>Parifiwaz CREBRAT<br>会員登録完了                                                                                                    |
| Р. RUNNET fright           RUNNET fright           FRIERER           x - h7F FLAAD                                                                                                    | PUL9 0     XX 0       F     F       A287     F       X-ルアドレス確認     X-ルアドレス登録       P27     P2所報入力                                                                                                    | Sports met ① 21/11/47Z 11/22                                                                                                    |
| CONNET前缀会     RUNNET前缀会     RUNNET前缀会     RUNNET前缀会     RUNNET前缀会     の     会話     の     会話                                                                                                    | FD 1 9 0                                                                                                    | Sports net ① P####Z D#### C##### C##### C##### C##### C##### C######                                                                                                    |
| <ul> <li>         ・</li></ul>                                                                                                    | File 9 6         びま 9 6                                                                                                    | Sports net 10 EXEMVENT OF EXEMPTION GROUPS                                                                                                    |
| <ul> <li>RUNNET報用会部</li> <li>RUNNET報用会部</li> <li>メールプドレスカカ</li> <li>         ・の 会景<br/>会員登録     </li> </ul>                                                                                                    |                                                                                                    | Sports met 10<br>EXAMAZE CREATE<br>CREATE                                                                                                    |
| <ul> <li>■ RUNNET新規会</li> <li>■ RUNNET新規会</li> <li>■ RUNNET新規合</li> <li>■ RUNNET新規合</li> <li>■ RUNNET新規合</li> <li>■ RUNNET新規合</li> <li>■ RUNNET新規合</li> <li>■ RUNNET新規合</li> <li>■ RUNNET新規合</li> <li>■ RUNNET新規合</li> <li>■ RUNNET新規合</li> <li>■ RUNNET新用</li> <li>■ RUNNET新用</li> <li>■ RUNNET#RUNNET#RU</li></ul> |                                                                                                    | Sports met ①                                                                                                    |
| CONNET前缀     RUNNET前缀     RUNNET前缀     RUNNET前缀     Apple     Apple     Apple     Apple                                                                                                    |                                                                                                    | Sports not          ######       fsb####         ######       fsb####         ######       fsb####                                                                                                    |
| <ul> <li>RUNNET##金</li> <li>RUNNET##金</li> <li>アドレスカカ</li> <li>① 会球</li> <li>会員登録</li> <li>エントリ</li> </ul>                                                                                                    |                                                                                                    | Sports met ①           ■ Maraza           ● Maraza           ● Maraza           ● Maraza           ● Maraza   C ● G ● G ● G ● G ● G ● G ● G ● G ● G ●                                                                                                    |
| <ul> <li>RUNNET新規会</li> <li>RUNNET新規会</li> <li>RUNNET新規会</li> <li>アドレスカ</li> <li>① 登録</li> <li>会員登録</li> <li>エントリ</li> </ul>                                                                                                    | メールフドレス確認         メールフドレス確認         おまめの           メールフドレス確認         メールフドレス確認         建設備税力           株式         数         建設備税力           時間         メールフドレス確認         建設備税力                                                                                                    | CREWE       CREWE         CREWE       CREWE         CREWE       CREWE                                                                                                    |
| RUNNET前場台           RUNNET前場台           利用期時度度           メールフドレス入力           ○ 登録           会員登録           エントリ                                                                                                    |                                                                                                    | Sports met ₪<br>Lata Market<br>Pro-TrilL CTAR CA<br>RAGE OF CLASS + U-POBERT.                                                                                                    |
| <ul> <li>         ・</li></ul>                                                                                                    |                                                                                                    | Sports met D<br>Marker のままま。                                                                                                    |
| <ul> <li>RUNNETRIK金</li> <li>RUNNETRIK金</li> <li>FURMPREZ<br/>ホールプドレスムカ</li> <li>の 会界<br/>会員登録</li> <li>エントリ</li> </ul>                                                                                                    |                                                                                                    | Sports met ①         ■         ■         •>> OTULT #ACK.         ROWERT                                                                                                    |
| <ul> <li>RUNNETRital</li> <li>RUNNETRital</li> <li>RUNNETRital</li> <li>「中国に適選<br/>」ールアドレス入力</li> <li>〇 登録</li> <li>金具登録</li> <li>エントリ</li> </ul>                                                                                                    |                                                                                                    | Sports met ①           E#####         ft@#xt           Contrast Ct         Contrast Ct           Contrast Ct         Contrast Ct           Contrast Ct         Contrast Ct                                                                                                    |
| <ul> <li>RUNNET前場合</li> <li>RUNNET前場合</li> <li>利用風的構成<br/>メールフドレス入力</li> <li>〇 登録<br/>会員登録</li> <li>エントリ</li> </ul>                                                                                                    |                                                                                                    | Sports not ①         Summer         Summer         Summer         Summer         Summer         Summer         Summer         Summer             Summer                                                                                                    |
| <ul> <li>RUNNET##金</li> <li>RUNNET##金</li> <li>RUNNET##金</li> <li>の 会球</li> <li>会員登録</li> <li>エントリ</li> </ul>                                                                                                    |                                                                                                    | Sports mel ①         Latara         Latara             Construction         Construction    Construction                                                                                                    |
| RUNNETRiffall           RUNNETRiffall           FIRMEPIZE           メールフドレス入力           O 会社           公員登録           エントリ                                                                                                    |                                                                                                    | Sports net ①           Definer           Definer           Contract           State           State                                                                                                    |
| RUNNET時現金           FURNET時現金           FURNET           公司登録           エントリ                                                                                                    |                                                                                                    | Person I                                                                                                    |
| <ul> <li>RUNNETBIRG</li> <li>RUNNETBIRG</li> <li>RUNNETBIRG</li> <li>ADJF HURNER</li> <li>ADJF HURNER</li> <li>ADJF HURN</li></ul>                                                            |                                                                                                    | Sports net ①           Latenzz             Catenzz             Cotatization             Cotatization |